## ချိန်းဆိုမှု/အစည်းအဝေးအတွက် မည်ကဲ့သို့ စာရင်းသွင်းမည်နည်း။

\*ကွန်ဖရင့်များအတွက် အကောင့်ဖွင့်နည်းအတွက် ရေးထားသော လမ်းညွှန်ချက်များ၊ ဗီဒီယိုဖော်မတ်ကို နှစ်သက်ပါက ဤ <u>ဝဘ်ဆိုက်</u> တွင် ကျေးဇူးပြု၍ ကြည့်ရှုပါ ။\*

## Browser တစ်ခုတွင်-

- ပို့စ်ကိုဖွင့်ရန် အီးမေးလ် သို့မဟုတ် စာတိုအကြောင်းကြားစာရှိ လင့်ခ်ကို နှိပ်ပါ။
  သို့မဟုတ်
- 2. ParentSquare Home မှ၊ ညာဘက်ခြမ်း SIGN UPS & RSVPs လုပ်ဆောင်ချက် ဝစ်ဂျက်မှ **ပို့စ်** တစ်ခုကို ရွေးပါ။ (ပုံ ၁ ကိုကြည့်ပါ)

| <b>စမ်းသပ်မှု 3 - ချိန်းဆိုမှုစာရင်းသွင်းခြင်း - Claire</b><br>2/84 Sign Ups - Dena Claire - 17 days ago - Monday, Jan 13 at 8:50 AM - Dena Test Group<br>ရွေးချယ်ထားသော 'ကျောင်းသား ID လိုအပ်သည်' ဖြင့် စမ်းသပ်ပါ (ကျောင်းသားအမည်' အကွက်ကို အလိုအလျောက်ဖြည့်ပေးသည်)<br>Google Translate " မှ ဘာသာပြန် ပုံပိုးထားပါသည်။ ဘာသာပြန်စက်ဖြစ်သောကြောင့် မှားယွင်းနိုင်ပါသည်။ |                                                          | 🛱 EVENTS             |                             |                             |                                     |                      |                            |  |
|----------------------------------------------------------------------------------------------------|----------------------------------------------------------|----------------------|-----------------------------|-----------------------------|-------------------------------------|----------------------|----------------------------|--|
|                                                                                                    |                                                          | MON<br>27<br>3<br>10 | <b>TUE</b><br>28<br>4<br>11 | <b>WED</b><br>29<br>5<br>12 | <b>THUR</b><br><b>30</b><br>6<br>13 | FRI<br>31<br>7<br>14 | <b>SAT</b><br>1<br>8<br>15 |  |
| Sign Up - Appreciate - Comment - Print                                                                                                    | No even                                                  | ts                   |                             |                             |                                     |                      |                            |  |
| S Instant Notifications - Staff and Parents                                                                                                    | _                                                        |                      |                             |                             |                                     |                      |                            |  |
|                                                                                                    | SIGN UPS & RSVPS view a                                  |                      |                             | view all                    |                                     |                      |                            |  |
| DC TEST 2 ချိန်းဆိုမှုစာရင်းသွင်းခြင်း - Claire - သင်္ချာ                                                                                                    | ● 🖑 စမ်းသပ်မှု 3 - ချိန်းဆိုမှုစာရင်းသွင်းခြင်း - Claire |                      |                             |                             |                                     |                      |                            |  |
| 1/84 Sign Ups • Dena Claire • 17 days ago • Monday, Jan 13 at 8:38 AM • Dena Test Group                                                                                                    |                                                          |                      |                             |                             |                                     |                      |                            |  |
| (a) Sign up names are hidden for this post                                                                                                    | ≣ POL                                                    | LS                   |                             |                             |                                     |                      | view all                   |  |
| ကျေးဇူးပြု၍ အကောင့်ဖွင့်ခြင်းစာရင်းကိုကြည့်ရှုပြီး ကျွန်ုပ်တို့အတွက် အဆင်ပြေမည့်အချိန်ကို ရှာဖွေပါ။ ကျေးဇူးတင်ပါတယ်၊ အားလုံးနဲ့တွေ့ဖို့ မျှော်လင့်နေပါတယ်။<br><sub>Google Translate</sub> " မှ ဘာသာပြန် ပုံပိုးထားပါသည်။ ဘာသာပြန်စက်ဖြစ်သောကြောင့် မှားယွင်းနိုင်ပါသည်။                                                                                                | စမ်းသပ်                                                  |                      |                             |                             |                                     |                      |                            |  |
| Sign Up - Appreciate - Comment - Print                                                                                                    |                                                          |                      |                             |                             |                                     |                      |                            |  |
| Sinstant Notifications - Staff and Parents                                                                                                    |                                                          |                      |                             |                             |                                     |                      |                            |  |

ပုံ(၁)၊

ရာထူးခန့်အပ်မှုစာရင်းသွင်းခြင်းကဏ္ဍသို့ ပို့စ်ကို အောက်သို့ဆွဲချပြီး သင်ကြိုတင်ထားလိုသော အချိန်အကန့်ဘေးရှိ
 အကောင့်ဖွင့်ခြင်းကို နှိပ်ပါ။ (ပုံ ၂ ကိုကြည့်ပါ)

## DC စမ်းသပ်မှု 3 - ချိန်းဆိုမှုစာရင်းသွင်းခြင်း - Claire

2/84 Sign Ups • Dena Claire • 17 days ago • Monday, Jan 13 at 8:50 AM • Dena Test Group

ရွေးချယ်ထားသော 'ကျောင်းသား ID လိုအပ်သည်' ဖြင့် စမ်းသပ်ပါ ('ကျောင်းသားအမည်' အကွက်ကို အလိုအလျောက်ဖြည့်ပေးသည်)

Google Translate ™ မှ ဘာသာပြန် ပံ့ပိုးထားပါသည်။ ဘာသာပြန်စက်ဖြစ်သောကြောင့် မှားယွင်းနိုင်ပါသည်။

| ချိန်းဆိုမှု စာရင်းသွင်းခြင်းများ |                      |                    |         |
|-----------------------------------|----------------------|--------------------|---------|
| ညီလာခံအချိန်                      | 12:30 PM to 12:35 PM | 1 open<br>O filled | Sign Up |
| ညီလာခံအချိန်                      | 12:35 PM to 12:40 PM | 1 open<br>O filled | Sign Up |
| ညီလာခံအချိန်                      | 12:40 PM to 12:45 PM | 1 open<br>O filled | Sign Up |
| ညီလာခံအချိန်                      | 12:45 PM to 12:50 PM | 1 open<br>O filled | Sign Up |

ပုံ (၂)၊

|    | () 0) ) (a) 00 <b>¬ , , ) )</b>                                             |
|----|-----------------------------------------------------------------------------|
| 4. | <b>ကျောင်းသားအမည်- drop-down မြား</b> ကန္တပ်ပြီး ကျောင်းသားအမည်က ရေးချယ်ပါ။ |
|    |                                                                             |
|    | (ကိုလက်ခံသအပ်စတင် ကျောင်းသားတစ်ဦးသာရီပါက၊ ငင်းကို၏အမည်ကိ                    |
|    |                                                                             |
|    | ကြီးကွင်ဖြင့်သည်းမည်ဖြစ်သည်။) (ပံ 3 ကိုကြည်ပါ)                              |
|    | [,,]],,],],],],],],],],],],],],],],],],                                     |
| _  |                                                                             |

္ျ->->ျမည္မယွမးမည္ဟျဖသည္။) (ပုံ 3 ကိုကြည့်ပါ) 5. ရွေးချယ်နိုင်သော **Short Note** တစ်ခုထည့်ပါ ။ \*မှတ်ချက်- ကျောင်းသားအမည် အကွက်ကို မတွေ့ပါက၊ ကျောင်းသားအမည်ကို ပေးဆောင်ရန် မလိုအပ်ပါ။

6. **Submit ကို** နှိပ်ပါ ။

| Sign up for Conferen                                                                                                    | ce Time                                                                                                 |                                                                             |                                                                          | ×                                                                 |                                                    |                   |
|----------------------------------------------------------------------------------------------------|----------------------------------------------------------------------------------------------------|-----------------------------------------------------------------------------|--------------------------------------------------------------------------|-------------------------------------------------------------------|----------------------------------------------------|-------------------|
| Student Name                                                                                                    |                                                                                                    |                                                                             |                                                                          |                                                                   |                                                    |                   |
| Student Test                                                                                                    |                                                                                                    |                                                                             |                                                                          | ~                                                                 |                                                    |                   |
| Short Note (Optional)<br>Sign U                                                                                                    | p                                                                                                    |                                                                             |                                                                          |                                                                   |                                                    |                   |
|                                                                                                    |                                                                                                    |                                                                             | Cancel                                                                   | Submit                                                            |                                                    |                   |
| 7. သင်၏ အကောင့်ဖွင့်ချ်<br>*မှတ်ချက်- သင့်အကောင့်ဖွင့်ချိန်<br>ဖယ်ရှားရန်အတွက် အမှိုက်ပုံးကို<br>နှိပ်ပါ။ ထို့နောက် မှန်ကန်သောအ<br>ကိုကြည့်ပါ <i>)</i>                                                                                                    | ျိန်ကို ကြည့်ရ<br>ကို ပြောင်းလ<br>ကြည့်ရှုရန် င<br>ချိန်အထိုင်အ                                         | ပုံ (၃ <sup>)၊</sup><br>ရန်/အတည်<br>ဝဲရန် သို့မဟု<br>သင့်အမည်ဖ<br>ခတွက် ထပ် | ပြုရန် ပို့စ်ကို ပြ<br>စုတ် ပယ်ဖျက်ရ<br>ပေါ်တွင် မောက်ဖ<br>မံ၍ အကောင့်ဖွ | န်သွားပါ။<br>န် လိုအပ်ပါက<br>စ်ကို ရွှေ့ကာ း<br>၊င့်ပါ ကိုနှိပ်ပါ | ာ၊ သင့်အ<br>အမှိုက်ပုံး<br>။ <i>(</i> ပုံ <i>4</i> | ာချိန်အား<br>းကို |
| ာ စမ်းသပ်မှု 3 - ချိန်းဆိုမှုစာရင်းသွင်<br>2/84 Sign Ups • Dena Claire • 17 days ago • Monday, Jan 13 at<br>ရွေးချယ်ထားသော 'ကျောင်းသား ID လိုအပ်သည်' ဖြင့် စမ်းသပ်ပါ<br>Google Translate <sup>**</sup> မှ ဘာသာပြန် ပံ့ပိုးထားပါသည်။ ဘာသာပြန်စက်ဖြစ်<br>ချိန်းဆိုမှု စာရင်းသွင်းခြင်းများ | င်းခြင်း - Claire<br>t 8:50 AM - Dena Test Gr<br>ါ (ကျောင်းသားအမည်' အ<br>ဂ်သောကြောင့် မှားယွင်းနိုင်ပါး | roup<br>ကွက်ကို အလိုအလျေား<br><i>သည်။</i>                                   | ာ်ဖြည့်ပေးသည်)                                                           |                                                                   |                                                    | ပုံ <i>(</i> ၄)၊  |
| ညီလာခံအချိန်<br>ညီလာခံအချိန်                                                                                                    | 12:30 PM to 12:35 PM<br>12:35 PM to 12:40 PM                                                            | 0 open<br>1 filled<br>1 open                                                | Test Parent (CStudent Te                                                 | st) 🛅                                                             | Closed<br>Sign Up                                  |                   |

12:40 PM to 12:45 PM 1 open 0 filled

Sign Up

ညီလာခံအချိန်